#### **SVBA Checklists for Captains and Players**

revision: 2/13/2020

### **New Players**

If you are completely new to SVBA, then there are a few things you should do in order to improve your experience in the league.

- Register online as a non-member league player in order to obtain a JCC yellow key card (at <u>www.jccabq.org</u> as described in next section). The key card must be picked up at the JCC's membership office where a photo of the player will also be taken. Note that the key card is *only* to be used for playing volleyball and *not* for any other access to the JCC (e.g., using the weight room is not allowed).
- 2. Become familiar with the SVBA <u>website</u> (<u>www.sandiavba.com</u>) as it will provide announcements, links to registration procedures, schedules, league rules, etc.
- 3. Add your email to the SVBA email list using the instructions on the SVBA website.
- 4. Familiarize yourself with the league <u>rules</u>.
- If you are interested in being a substitute player for other teams, enter your information directly into the online list (<u>https://snl-wiki.sandia.gov/display/SVBA/Available+Subs+List</u>) [SNL only] or email Matthew Curry (<u>mlcurry@sandia.gov</u>) with your contact information, league/level (e.g., 1-5), current team(s), and relevant skills (e.g., setting, blocking, etc.).

## SERP Team Captains

At the beginning of each season, SERP team captains must perform the following:

- Contact SERP office (844-8486 or <u>serp@sandia.gov</u>) with the team name to be added to the MindBody website.
- 2. Make sure each player adds themselves to the team roster using the MindBody website: https://clients.mindbodyonline.com/LoginLaunch?studioid=583129
- 3. Calculate the final amount due at registration using the subsidy website: https://wp.sandia.gov/svba/
  - a. Ensure that each subsidized player is SERP-eligible and not subsidized on another SERP team
  - b. Select warm-up ball type and coordinate with Todd Ritterbush for pick-up after team payment is made.
- Contact Todd Ritterbush (<u>ttritte@sandia.gov</u>), SVBA treasurer, with payment information for their team by COB of the registration deadline (Monday, January 20, 2020 for Spring League). Payment options:
  - a. Electronic payment to the SLFCU "Sandia Volleyball Association" account
  - b. By Check payable to "Sandia Volleyball Association"
- Roster changes throughout the season should be made using the MindBody website. Please notify the SERP office and Courtney Pruitt (<u>cjpruit@sandia.gov</u>), SVBA secretary, when changes are made.

# All Captains

- 1. Captains must verify the eligibility of all players on their team per the league <u>rules</u>. Note that SERP and JCC team members have different eligibility requirements.
- 2. Make sure that each player has both registered for the JCC yellow key card and signed the JCC electronic waiver. Note that the waiver must be signed *before each season* to be eligible to play.
  - Website registration for new players: <u>https://jccabq.org/register-for-leagues-2/</u> (not viewable from the SRN). This is the link for all new players to register their
    Non-Member League unit. If the page doesn't load, use the link at the bottom with the text "If this page does not load, click here to register."
  - b. Registration can also be performed at the JCC membership office during business hours (Mondays and Thursdays until 7pm).
  - c. If you already have a key card and associated online account but haven't signed the electronic waiver, do the following:
    - i. Go to: https://operations.daxko.com/online/3146/ProgramsV2/Home.mvc
    - ii. Login and select "membership" from the Categories
    - iii. Select the Sports League Liability Waiver and click the "Register" button on the screen that follows
    - iv. When the agreement text comes up, click "Accept & Sign"
    - v. Sign waiver using mouse
    - vi. Keep clicking "next" until you're done!
- 3. Avoid match forfeits, if at all possible.
  - A list of substitute players is available online (<u>https://snl-wiki.sandia.gov/display/SVBA/Available+Subs+List</u>; accessible from within SNL only) to help fill teams that have an insufficient number of players.
  - b. When using non-rostered, substitute players beyond a minimum of 4 players on the court, permission must be requested from the opposing captain. A minimum of 2 rostered players must play in a match.
  - c. If there is no way to avoid a forfeit, it is the captain's responsibility to contact the opposing captain and at least one of the SVBA board members
    - i. Board contact information: <u>http://sandiavba.com/contacts.htm</u>
    - ii. Listing of teams with captains (available from main website): http://sandiavba.com/2020/02-Spring/Rosters/Teams.txt

## JCC Team Captains

- Fill out PDF <u>roster</u> form and <u>email</u> to Kenny Lewis (JCC Sports Coordinator; <u>kenl@jccabq.org</u>, 332-0565 ext. 4511). The form is electronically editable using Adobe Acrobat. Please send a copy of the roster to Nathanael Brown (<u>njbrown@sandia.gov</u>) and Courtney Pruitt (<u>cjpruit@sandia.gov</u>) to ensure that your team gets added to the schedule.
- 2. To pay for the season, use one of the following methods:
  - a. Call the JCC front desk (332-0565) with payment information
  - b. Pay in person at the membership office

- c. Pay online from the member login site: <u>https://jccabq.org/member-login/</u>. When paying from this website, the account will have an outstanding amount due once a space for the team has been confirmed.
- For any roster updates during the season, please use the online add/delete form (<u>http://sandiavba.com/2018/08-Fall/Append%20A%20SSSA%20Roster%20Add-Delete%20JUN18.pdf</u>) then email to both Kenny Lewis and Courtney Pruitt.